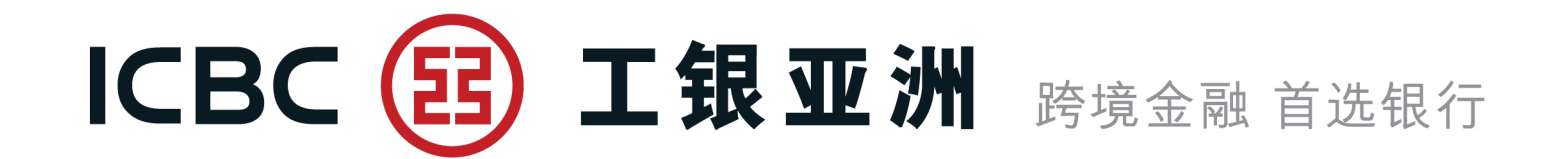

# 网上银行操作简介

# 单证与贸易融资

1

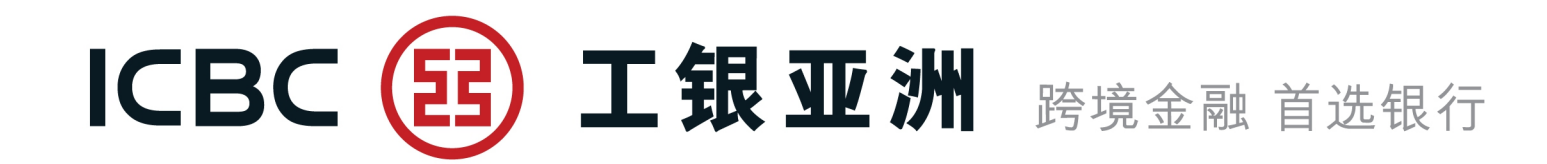

# 一、整体功能介绍 二、各项功能简介 三、常见问题

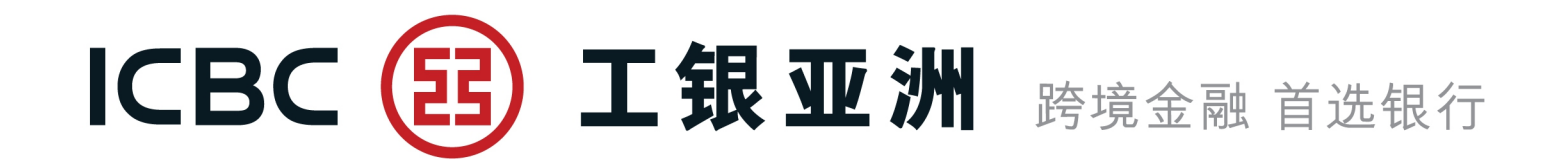

# 一、整体功能介绍

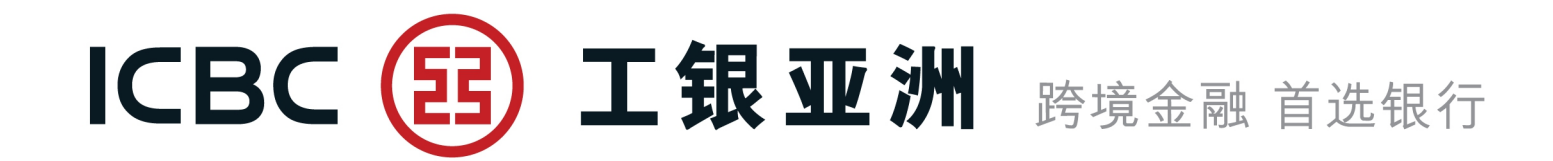

## 单证与贸易融资包括以下7项服务

| 单证与贸易融资    |
|------------|
| ◎ 进口信用证/单据 |
| ◎ 出口信用证    |
| ◎ 进口代收     |
| ◎ 出口托收     |
| ◎ 贸易融资     |
| 表格下载       |
| 押汇报表       |

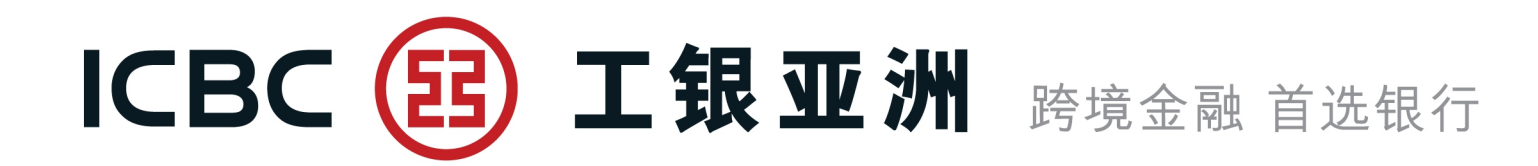

| 四友光刊                                                                                                    |              | 功能              |               |
|----------------------------------------------------------------------------------------------------|--------------|-----------------|---------------|
| <b>服务类型</b><br>进口信用证开立/修改**<br>进口信用证单据处理(含融资申请<br>出口信用证通知<br>出口信用证单据处理<br>进口代收单据处理(含融资申请)<br>出口托收单据处理<br>出口发票融资申请** | 提交申请或指示      | 查询业务实时状态        | 下载客户通知书/信用证副本 |
| 进口信用证开立/修改**                                                                                                    | $\checkmark$ | $\checkmark$    | N             |
| 进口信用证单据处理(含融资申请)                                                                                                    | $\checkmark$ | $\checkmark$    | N             |
| 出口信用证通知                                                                                                    |              | $\checkmark$    | N             |
| 出口信用证单据处理                                                                                                    |              | $\checkmark$    | N             |
| 进口代收单据处理(含融资申请)                                                                                                    | $\checkmark$ | $\checkmark$    | V             |
| 出口托收单据处理                                                                                                    |              | $\checkmark$    | V             |
| 出口发票融资申请**                                                                                                    | $\checkmark$ | $\checkmark$    | V             |
| 进口发票融资申请**                                                                                                    | $\checkmark$ | $\checkmark$    | N             |
| 融资查询及还款                                                                                                    |              | 支持各类融资业务查询及还款   |               |
| 表格下载                                                                                                    |              | 链接至网页表格下载功能     |               |
| 押汇报表                                                                                                    | 提供未闭         | 卷单证与贸易融资业务清单(不含 | 当天数据)         |
| 备注: **支持上传附件                                                                                                    |              |                 |               |

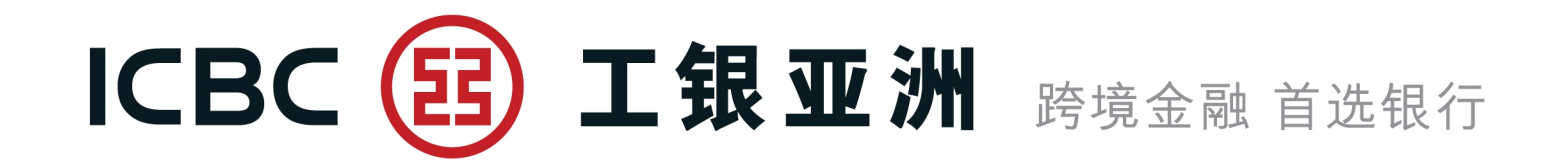

# 二、各项功能简介

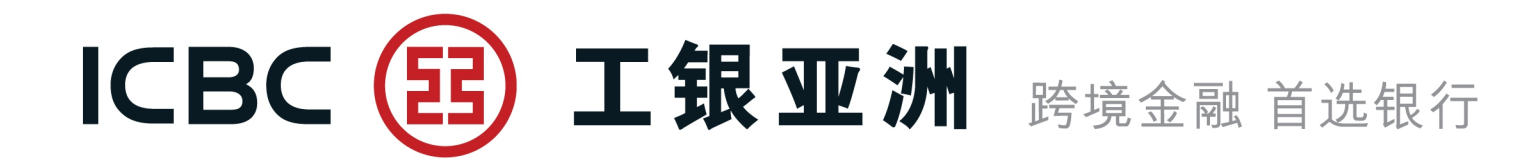

#### **信用证申请** 1、提交进口信用证申请。

| 单证与贸易融资           | ^ | > > 单证与贸易融资 > 进口信用证/单据 > 信用证申请 |                                         |
|-------------------|---|--------------------------------|-----------------------------------------|
| 进口信用证/单据          |   |                                |                                         |
| 信用证申请             |   | 任田江市注                          |                                         |
| 我的单据              |   | 信儿址中府                          |                                         |
| 我的信用证             |   | 单位名称*                          | 档泽鈴棍化僵侦柱 ∨                              |
| 信用证范本             |   | 不可撤销跟单信用证通知方式* 申请人参考编号         | <ul> <li>● 电传 ○ 快递 ○ 到贵行柜台领取</li> </ul> |
| 查询待处理的开证/改证<br>记录 |   | 通知银行                           |                                         |
| 信用证条款库维护          | ٩ | 信用证种类*                         |                                         |
| 指令查询              |   | 信用证有效期*                        | 2021-02-02                              |
| 出口信用证             |   | 有效期地点*                         | ● 我行柜台                                  |
| 进口代收              |   |                                |                                         |
| 出口托收              |   | 申请人名称                          | XAXFXRX XAXMXNX XIXIXEX                 |
| 贸易融资              |   | 申请人地址                          |                                         |
|                   |   |                                |                                         |

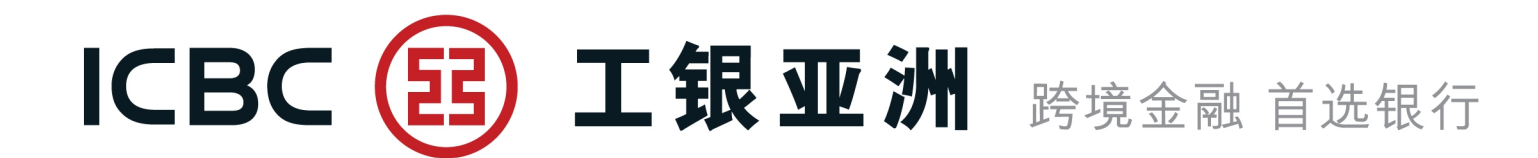

#### 信用证申请

- 2、可支援上载文件。
- 注意:请先按[Browse]选取所需文件,然后再按[上传](仅接受 不含密码保护的BMP、DOC、DOCX、JPG、JPEG、PDF、 PNG、XLS、XLSX格式文档)。
- 3、须阅读并勾选信用证条款及细则。

| 附件:<br>Browse<br>注意:单个附件大小不能超过20M,所有附件总大小不能超过200  | DM                  |              |  |  |  |  |  |  |  |  |  |
|---------------------------------------------------|---------------------|--------------|--|--|--|--|--|--|--|--|--|
|                                                   | 附件信息                |              |  |  |  |  |  |  |  |  |  |
| 附件名称                                              | 上传时间                | 操作           |  |  |  |  |  |  |  |  |  |
| ATTACHMENT 1.docx                                 | 2021-02-02 19:17:57 | <u>查看</u> 删除 |  |  |  |  |  |  |  |  |  |
| 范本备注                                              |                     |              |  |  |  |  |  |  |  |  |  |
| 范本备注                                              |                     |              |  |  |  |  |  |  |  |  |  |
| □ 本公司(申请人)已细阅、明白及同意进口信用证申请之相关条款及细则。 条款及细则(只备英文版本) |                     |              |  |  |  |  |  |  |  |  |  |
| 暂存                                                | 提交储存范本及提交重填         |              |  |  |  |  |  |  |  |  |  |

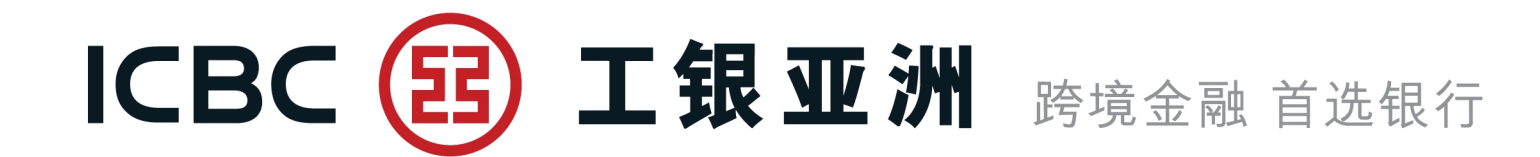

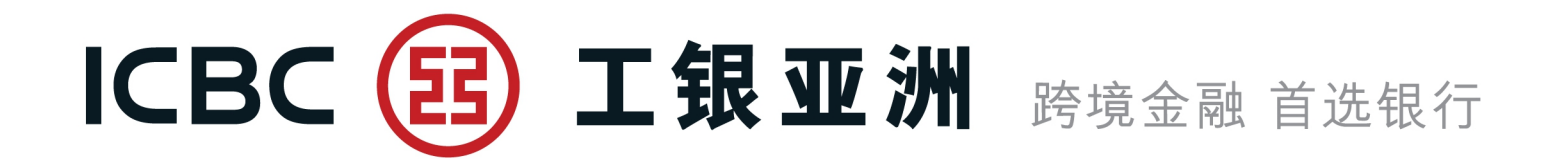

工银亚洲 信用证申请 信用证编号 LC302KWC100030 金额 HKD880.00 以上交易已完成【工银亚洲】

#### 信用证申请

成功签批信用证申请后, 签批人员会收到确认短讯 (备注:必须预先登记手 机号码)

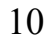

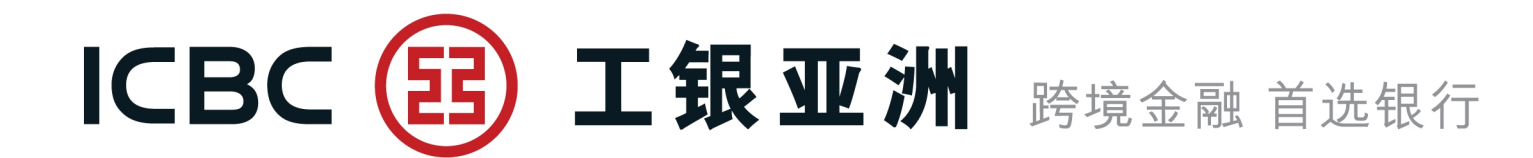

#### 我的单据

- 1、查询信用证支付详情及单据状态;
- 2、提交承兑/拒付/付汇申请指示;
- 3、下载客户通知书。

| 单证与贸易融资           | ^ | >        | > 单证与 | 贸易融   | 资 > 进口信用证/单据      | > 我的单据           |      |                              |                            |            |            |            |            |                |
|-------------------|---|----------|-------|-------|-------------------|------------------|------|------------------------------|----------------------------|------------|------------|------------|------------|----------------|
| 进口信用证/单据          |   |          |       |       |                   |                  |      |                              |                            |            |            |            |            |                |
| 信用证申请             |   | 我的单机     | ę     |       |                   |                  |      |                              |                            |            |            |            | >          | > 帮助信息         |
| 我的单据              |   | I.T-CHUC | •     |       |                   |                  |      |                              |                            |            |            |            |            |                |
| 我的信用证             |   |          |       |       |                   | <u></u> 查        | 询方式: | ● 按日期查询 ○ 按银行编号查             | 旨询○按银行单据编号查询               |            |            |            |            |                |
| 信用证范本             |   |          |       |       |                   | 単                | 位名称: | XAXIXUX XUXLXIXG MXTX        |                            |            | 7          |            |            |                |
| 查询待处理的开证/改证<br>记录 |   |          |       |       |                   |                  | 止日期: | 2020-07-02                   |                            | 最近: 60日 🗸  | <u>*</u>   |            |            |                |
| 信用证条款库维护          |   |          |       |       |                   |                  |      | 查询                           | 重置                         |            |            |            |            |                |
| 指令查询              |   |          | 单位名称  | : XAX | IXUX XUXLXIXG MXT | XRXAXS LXM(中国香港  | 5)   |                              |                            |            |            |            |            |                |
| 批核信用证业务           |   |          | RD/   | 单据    |                   |                  |      |                              |                            |            | 承兑付款       |            |            |                |
| 批核单据业务            |   |          | 远期    | 不符    | 银行编号              | 银行单据编号           | 单据状态 | 受益                           | X                          | 到单日期       | 到期 日期<br>日 | 单据金额       | 余额         | 操作             |
| 出口信用证             |   |          | s     | Y     | LC302NLC001285    | BR302NLC00128501 | 已批核  | XEXTXCXLXND OTXC<br>XIXDXSXA | OXTXAXE 3X X7X9X<br>AXSXN, | 2020-10-25 |            | USD 100.00 | USD 100.00 | 拒付<br>付汇<br>面函 |

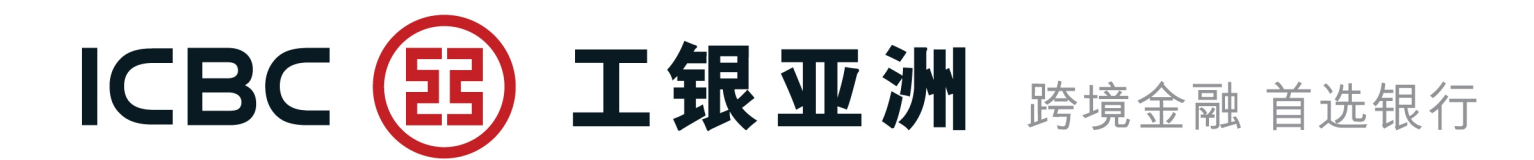

#### 我的信用证

- 1、查询开立的信用证及其相关信息;
- 2、提交修改信用证申请;
- 3、下载客户通知书/报文;
- 4、链接到"我的单据"查询相关支付详情。

| 单证与贸易融资 ^         | > > 单证与贸易融资 > 进口信用证/单据 > 我的信用证                                                                                                    |
|-------------------|----------------------------------------------------------------------------------------------------|
| 进口信用证/单据          |                                                                                                    |
| 信用证申请             | <b>我的信用证</b> >> 帮助信息                                                                                                    |
| 我的单据              |                                                                                                    |
| 我的信用证             | 直询方式: ◎ 按日期查询 ○ 按银行编号查询 ○ 按申请人参考编号查询                                                                                                    |
| 信用证范本             | 单位名称: XAXIXUX XUXLXIXG MXTXRXAXS LXM V                                                                                                    |
| 查询待处理的开证/改证<br>记录 |                                                                                                    |
| 信用证条款库维护          |                                                                                                    |
| 指令查询              | ● 起正日期: 225 000 ● 二十一 ○ 最近: 30日 ▼                                                                                                    |
| 批核信用证业务           | うした。<br>音询 重響 重響                                                                                                    |
| 批核单据业务            |                                                                                                    |
| 出口信用证             | 即/                                                                                                    |
| 进口代收              |                                                                                                    |
| 出口托收              | S       LC302NLC000895       P-12202(R2)       CXMXAXY LLC P.X. BXX 3X, RXSXYX, PXSXAX XODE 12X, SXLXAXAXE OX XMAN 2020-05-08       2020-07-21       已结卷       USD 26,009.64       USD 0.00       置向次正记录 |
| 贸易融资              |                                                                                                    |

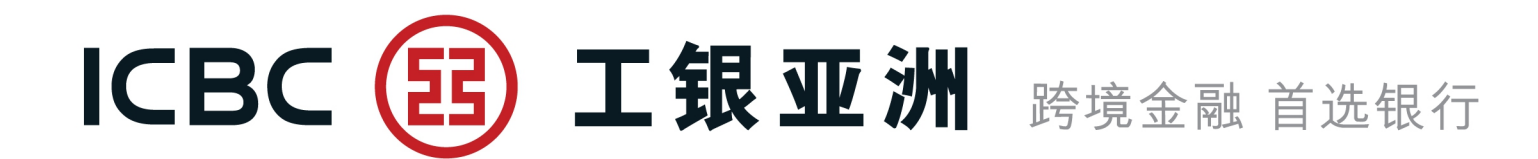

#### 我的信用证

修改信用证,可支援上载文件。 注意:请先按[Browse]选取所需文件,然后再按[上传](仅接受 不含密码保护的BMP、DOC、DOCX、JPG、JPEG、PDF、 PNG、XLS、XLSX格式文档)。

3

|      |                          |           |   |       |                  |  | _ |
|------|--------------------------|-----------|---|-------|------------------|--|---|
| 跟单信  | 言用证所有其他条款及细则维持不变         |           |   |       |                  |  |   |
| 兹明白  | 白本修改必须受益人及保兑银行 (如有) 接纳方词 | 可作保       |   |       |                  |  |   |
| 改证通  | 围知方式                     | ◉ 电传      |   |       |                  |  |   |
|      |                          | ○快递       |   |       |                  |  |   |
|      |                          | ○ 到贵行柜台领取 |   |       |                  |  |   |
| 银行妻  | 患用                       |           |   |       |                  |  |   |
| لا 🗆 | 人本账户扣除所有费用               |           |   |       |                  |  |   |
| 本修改  | 文之费用支付人*                 | ◉申请人 ○受益  | 人 |       |                  |  |   |
| 附件:  |                          |           |   |       |                  |  |   |
|      | Browse                   | Ż         |   |       |                  |  |   |
| 注意:  | 里个附件大小不能超过20M ,所有附件总大小   | 不能超过200M  |   |       |                  |  |   |
|      |                          |           |   |       |                  |  |   |
|      |                          |           |   |       |                  |  |   |
|      |                          |           |   |       |                  |  |   |
|      |                          |           |   |       |                  |  |   |
|      |                          |           |   |       |                  |  |   |
|      |                          |           |   |       |                  |  |   |
|      |                          | 提六        |   | 堑左    | 1<br>S<br>G<br>G |  |   |
|      |                          | JÆX       |   | E.1.1 |                  |  | 1 |

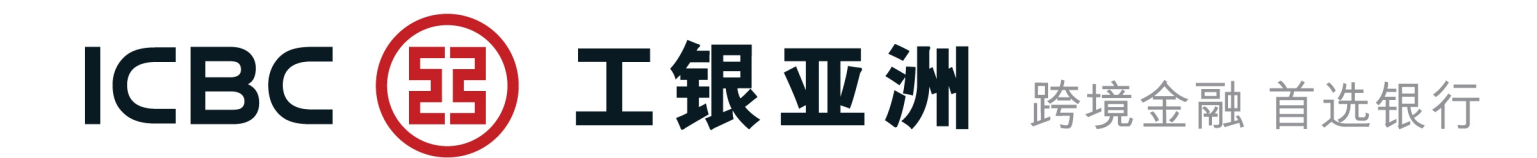

### 信用证范本

信用证范本维护及以预设模板提交进口信用证申请。

| 单证与贸易融资 ^         | > > 单证与贸易融资 > 进口信用证/单据 | > 信用证范本                          |         |             |
|-------------------|------------------------|----------------------------------|---------|-------------|
| 进口信用证/单据          |                        |                                  |         |             |
| 信用证申请             | 信用证范本                  |                                  |         | >> 帮助信息     |
| 我的单据              |                        |                                  |         |             |
| 我的信用证             |                        | 单位名称: XAXIXUX XUXLXIXG MXTXRXAXS | LXM 🗸   |             |
| 信用证范本             |                        | 受益人: TESTING                     |         |             |
| 查询待处理的开证/改证<br>记录 |                        | 查询 重置 新增                         |         |             |
| 信用证条款库维护          |                        |                                  |         |             |
| 指令查询              | 范本备注                   | 申请人                              | 受益人     | 操作          |
| 批核信用证业务           | template 123           | XAXIXUX XUXLXIXG MXTXRXAXS LXM   | TESTING | 修改 删除 开证 另存 |

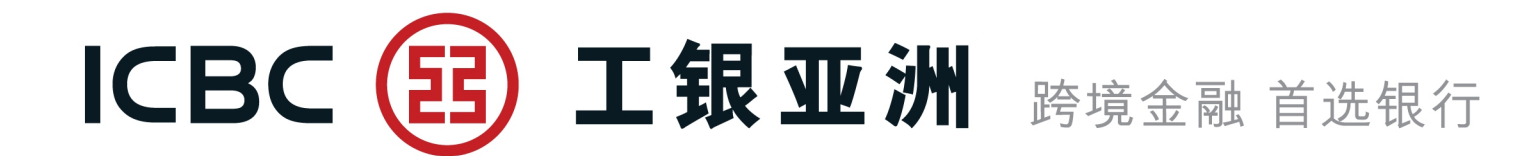

1. 进口信用证/单据

#### 查询待处理的开证/改证记录

提取已[暂存]指令进行处理。

| 单证与贸易融资 ^   | > > 单证与贸易融资 > 进口信用证/单据 > 查询待处理的开证/改证记录 |                                                                                                    |           |       |         |          |  |  |  |  |  |  |
|-------------|----------------------------------------|----------------------------------------------------------------------------------------------------|-----------|-------|---------|----------|--|--|--|--|--|--|
| 进口信用证/单据    |                                        |                                                                                                    |           |       |         |          |  |  |  |  |  |  |
| 信用证申请       | 查询结处理的开证/改证记录                          |                                                                                                    |           |       |         | >> 帮助信息  |  |  |  |  |  |  |
| 我的单据        |                                        |                                                                                                    |           |       |         |          |  |  |  |  |  |  |
| 我的信用证       | 交易类别                                   | : ● 待处理的开证申请 ○ 待处理的改证申请                                                                                                    |           |       |         |          |  |  |  |  |  |  |
| 信用证范本       | 单位名称                                   | 单位名称: XAXIXUX XUXLXIXG MXTXRXAXS LXM マ<br>状态: 暂存未提交 マ<br>币种: 全部 マ                                                                                                    |           |       |         |          |  |  |  |  |  |  |
| 查询待外理的开证/改证 | 状态                                     |                                                                                                    |           |       |         |          |  |  |  |  |  |  |
| 记录          | 币种                                     |                                                                                                    |           |       |         |          |  |  |  |  |  |  |
| 信用证条款库维护    | 人益受                                    | 受益人:                                                                                                    |           |       |         |          |  |  |  |  |  |  |
| 指令查询        |                                        | : 2020-10-02 ● 2020-10-31 ● 最近                                                                                                    | 后: 30日 🗸  |       |         |          |  |  |  |  |  |  |
| 地拉信用证则名     |                                        |                                                                                                    |           |       |         |          |  |  |  |  |  |  |
| 机阀间加虹炉      |                                        | 査询 重置     重置     日本     日本 |           |       |         |          |  |  |  |  |  |  |
| 批核单据业务      |                                        |                                                                                                    |           |       |         |          |  |  |  |  |  |  |
| 出口信用证       | 暂存编号 申请人参考编号 申请日期                      | 单位名称                                                                                                    | 币种 开证金额   | 处理状态  | 受益人     | 操作       |  |  |  |  |  |  |
| 进口代收        | ADV135830 1 2020-10-31                 | XAXIXUX XUXLXIXG MXTXRXAXS LXM(中国香港)                                                                                                    | HKD 20.00 | 暂存未提交 | TESTING | 继续<br>作废 |  |  |  |  |  |  |

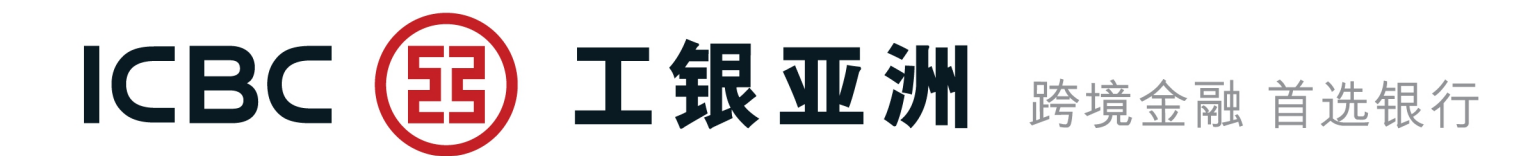

#### 信用证条款库维护

维护常用商品描述、所需文件、额外条件条款。

| 单证与贸易融资           |   | > > 单证与贸易融资 > 进口信用证/单据 > 信用证条款库维护 |
|-------------------|---|-----------------------------------|
| 进口信用证/单据          |   |                                   |
| 信用证申请             |   | 信田证冬款库维护                          |
| 我的单据              |   |                                   |
| 我的信用证             |   |                                   |
| 信用证范本             |   |                                   |
| 查询待处理的开证/改证<br>记录 | ٩ | 确定                                |

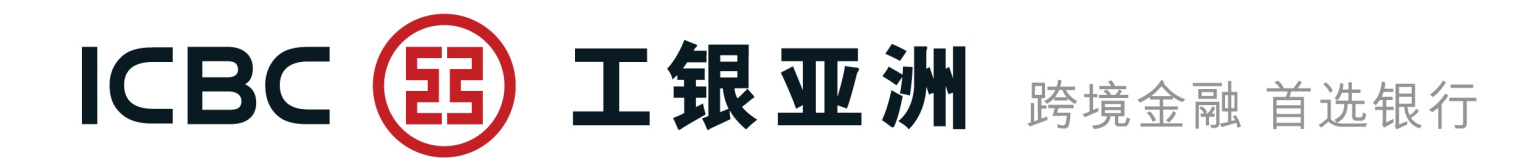

# 2. 出口信用证

#### 信用证查询

- 1、实时查询收到的出口信用证/改证;
- 2、链接到相关信用证项下单据;
- 3、下载客户通知书/报文。

| 单证与贸易融资    |   | > > 单证约    | 一贸易 | 易融资 > 出口信用证 > { | 信用证查询       |                                                              |                                   |                |                |                 |          |                           |
|------------|---|------------|-----|-----------------|-------------|--------------------------------------------------------------|-----------------------------------|----------------|----------------|-----------------|----------|---------------------------|
| ▶ 进口信用证/单据 |   |            |     |                 |             |                                                              |                                   |                |                |                 |          |                           |
| 出口信用证      |   | 信用证查询      |     |                 |             |                                                              |                                   |                |                |                 |          | >> 帮助信息                   |
| 信用证查询      |   | HI DILLIPS |     |                 |             |                                                              |                                   |                |                |                 |          |                           |
| 信用证单据查询    |   |            |     |                 | 查询方式:       | <ul> <li>● 按日期查询 ○ 按银行:</li> </ul>                           | 编号查询<br>                          |                |                |                 |          |                           |
| 进口代收       |   |            |     |                 | 单位名称:       | T CIB-E-CERTIFICATE V                                        |                                   |                |                |                 |          |                           |
|            |   |            |     |                 |             |                                                              |                                   |                |                |                 |          |                           |
| 田山北収       |   |            |     |                 | 开证人:        |                                                              |                                   |                |                |                 |          |                           |
| 贸易融资       | 4 |            |     |                 | ◉ 起止日期:     | 2018-10-26                                                   | 2018-10-31                        | •              | 0 最近           | 30日 🗸           |          |                           |
| 表格下载       |   |            |     |                 |             | 吉海                                                           | 青雲                                |                |                |                 |          |                           |
| 押汇报表       |   |            |     |                 |             | 데르                                                           | <u>#</u> E                        |                |                |                 |          |                           |
| 融资查询       |   | 1          | 即/  | 银行编号            | 信用证编号       | 开证人                                                          | 开证银行                              | 来证日期           | 到期日期           | 信用证金额           | 全師       | 操作                        |
|            |   | i          | 远期  | C. BY LINK      |             | THEX                                                         | THERE                             |                | T0401-140      | 10/10/11/11/16X | ANEA     | 17611                     |
|            |   |            | s   | AV302QRB800001  | LCADVTEST01 | TESTING GDMS<br>TESTING XXX XXX<br>XXX XXX XXXX HONG<br>KONG | ICBC(ASIA)<br>LTD, HEAD<br>OFFICE | 2018-<br>10-27 | 2019-<br>01-25 | HKD 1.00        | HKD 1.00 | 单据<br>报<br>文/<br>面函<br>改证 |

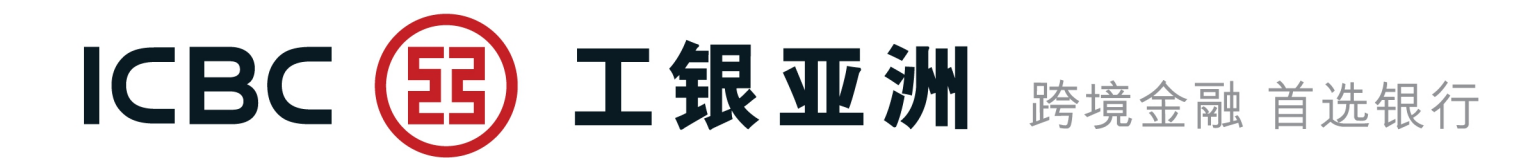

# 2. 出口信用证

#### 信用证单据查询

- 1、查询已提交的单据状况;
- 2、下载客户通知书。

| 单证与贸易融资  |   | > > 单证与                                 | 贸易融资 > 出口信用证 | > 信用证单据查询                                |                |          |                     |       |             |                          |      |               |
|----------|---|-----------------------------------------|--------------|------------------------------------------|----------------|----------|---------------------|-------|-------------|--------------------------|------|---------------|
| 进口信用证/单据 |   |                                         |              |                                          |                |          |                     |       |             |                          |      |               |
| 出口信用证    |   | 信田证单据查询                                 | 1            |                                          |                |          |                     |       |             |                          | >>   | 帮助信息          |
| 信用证查询    |   | 에 다 다 다 다 다 다 다 다 다 다 다 다 다 다 다 다 다 다 다 | ,<br>        |                                          |                |          |                     |       |             |                          |      |               |
| 信用证单据查询  |   |                                         |              | 查询方式                                     | ℃ 包 按日         | 期查询 ○ 按银 | 行单据编号查询<br>_        |       |             |                          |      |               |
| 进口代收     |   |                                         |              | 单位名称                                     | R: 档泽鈴         | 棍化僵侦柱 🗸  |                     |       |             |                          |      |               |
| ▶ 出口托收   | • |                                         |              | 〇 起止日期                                   | 月: 2020-09     | -02      | - 2020-10-31        | •     | ● 最近 60     | 0日 🗸                     |      |               |
| 贸易融资     |   |                                         |              |                                          |                | 杏询       | 重四                  |       |             |                          |      |               |
| 表格下载     |   |                                         |              |                                          |                |          | 土田                  |       |             |                          |      |               |
| 押汇报表     |   | 即位                                      | 组行使导         | 组行曲据绘品                                   | 安古絵旦           | па і     | 建立口期                | 龙台列期口 | 岐志口期        | 前据今頭                     | 前招任本 | t品 <i>化</i> 生 |
| 融资查询     |   | S                                       | EBK TESTING  | 10年10年10年10年10年10年10年10年10年10年10年10年10年1 | <b>台</b> 广 湘 5 | EBK TEST | x重立口册<br>2020-10-31 | 承元到期日 | 1X IX II AU | щата<br>НКD 4,000,000.00 | 已批核  | 1年1F<br>面函    |

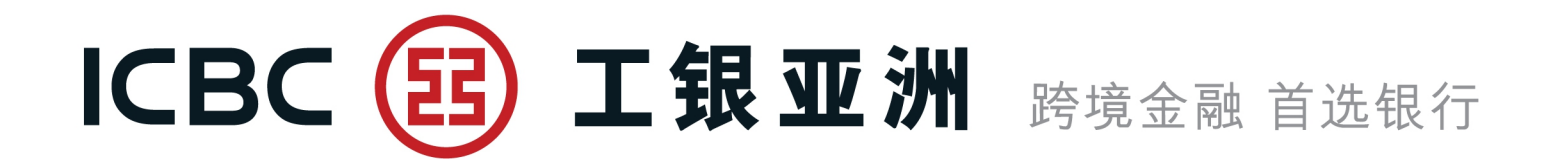

# 3. 进口代收

#### 管理进口代收

- 1、查询收到的进口代收单据;
- 2、提交拒付/付汇指示;
- 3、下载客户通知书。

| 单证与贸易融资  |   | > > 单证与贸                              | 易融资 > 进 | ±口代收 > 管理进口代收  |            |              |             |      |              |              |          |
|----------|---|---------------------------------------|---------|----------------|------------|--------------|-------------|------|--------------|--------------|----------|
| 进口信用证/单据 |   |                                       |         |                |            |              |             |      |              |              |          |
| ▶ 出口信用证  |   | 答押讲口代收                                |         |                |            |              |             |      |              |              | >> 帮助信息  |
| 进口代收     |   | E E E E E E E E E E E E E E E E E E E |         |                |            |              |             |      |              |              |          |
| 管理进口代收   |   |                                       |         |                | 查询方式:      | ● 按日期查询 ○ 按银 | 炅行编号查询<br>─ |      |              |              |          |
| 查询指令     |   |                                       |         |                | 单位名称:      | 档泽鈴棍化僵侦柱、    | <u>·</u>    |      |              |              |          |
| ▶ 出口托收   | • |                                       |         |                |            |              |             |      |              |              |          |
| 贸易融资     |   |                                       |         |                | ○ 起止日期:    | 2020-09-02   | 2020-10-3   | 31   | ● 最近 60日     |              |          |
| 表格下载     |   |                                       |         |                |            | 查询           | 重置          |      |              |              |          |
| 押汇报表     |   |                                       |         |                |            |              |             |      |              |              |          |
| 融资查询     |   | 交单                                    | 条件      | 银行编号           | 收款人        | 到单日期         | 承兑到期日       | 付汇日期 | 单据金额         | 余额           | 操作       |
|          |   | D/P S                                 | GHT     | IC302KWC001014 | EB TESTING | 2020-10-31   |             |      | USD 8,888.00 | USD 8,888.00 | 拒付 付汇 面函 |

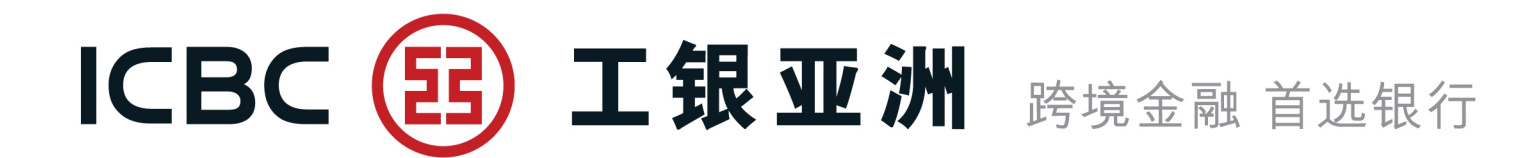

4. 出口托收

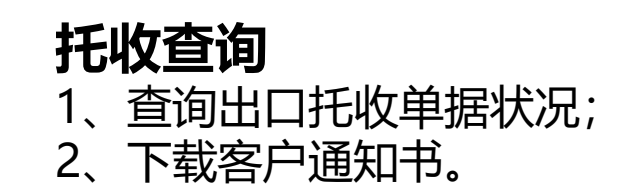

| 单证与贸易融资  |   | > > 单证与贸易             | 讀资 > 出口托收 > 托收查询 |         |                |            |          |              |      |        |
|----------|---|-----------------------|------------------|---------|----------------|------------|----------|--------------|------|--------|
| 进口信用证/单据 |   |                       |                  |         |                |            |          |              |      |        |
| 出口信用证    |   | <b>托</b> 收 <b>本</b> 海 |                  |         |                |            |          |              | >:   | > 帮助信息 |
| 进口代收     |   | JUX 旦 山               |                  |         |                |            |          |              |      |        |
| 出口托收     |   |                       |                  | 查询方式:   | ● 按日期查询 ○ 按银行编 | 号查询        |          |              |      |        |
| 托收查询     |   |                       |                  | 单位名称:   | 档泽鈴棍化僵侦柱∨      |            |          |              |      |        |
| 贸易融资     | • |                       |                  |         |                |            |          |              |      |        |
| 表格下载     |   |                       |                  | ○ 起止日期: | 2020-09-02     | 2020-10-31 | ▼ ● 最近 [ | 60日 🗸        |      |        |
| 押汇报表     |   |                       |                  |         | 查询             | 重置         |          |              |      |        |
| 融资查询     |   |                       |                  |         |                |            |          |              |      |        |
|          |   | 交单条件                  | 银行编号             | 客户编号    | 付款人            | 交单日期       | 承兑到期日    | 单据金额         | 收款日期 | 操作     |
|          |   | D/A                   | OC302NOC001448   | TEST-01 | XSXSX XOX XTX  | 2020-10-01 |          | USD 5,000.00 |      | 面函     |

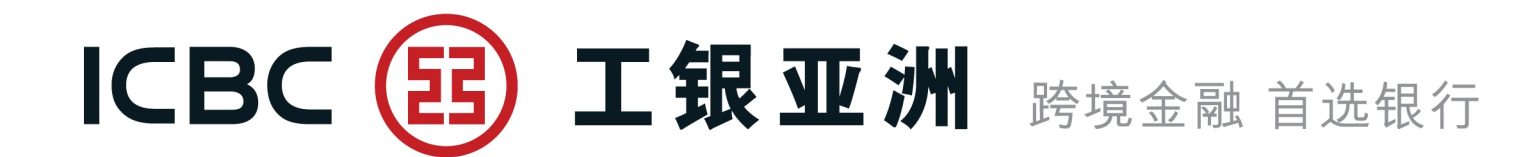

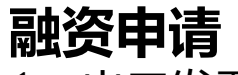

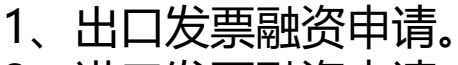

| 凊。 |
|----|
|    |

| 单证与贸易融资    | ^ | 单证与贸易融资 ▶ 贸易融资 ▶ <mark>融资申请</mark> |            |    |
|------------|---|------------------------------------|------------|----|
| ◎ 进口信用证/单据 |   |                                    |            |    |
| 🔊 出口信用证    |   | 融资申请                               |            |    |
| ◎ 进口代收     |   | 产品名称                               | 产品简介       | 操作 |
| 💿 出口托收     |   |                                    |            |    |
| ♥ 贸易融资     |   | 出口发票融资                             | 提交出口发票融资申请 | 申请 |
| 融资申请       | • | 进口发票融资                             | 提交进口发票融资申请 | 申请 |
| 指令管理       |   |                                    |            |    |
| 补充业务资料     |   |                                    |            |    |
| 贸易融资查询/还款  |   |                                    |            |    |

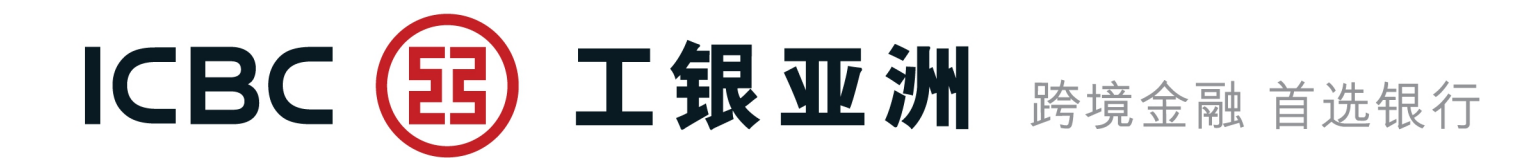

#### 融资申请

- 3、填写各项业务数据。
- 4、有\*号标志为必须输入的栏位。

| 单证与贸易融资      | 单证与贸易融资 ▶ 贸易融资 ▶ <mark>融资申请</mark> |                      |   |
|--------------|------------------------------------|----------------------|---|
| THE JOANNASA |                                    |                      |   |
| ◎ 进口信用证/单据   | 融资申请                               |                      |   |
| ◎ 出口信用证      |                                    |                      |   |
| ◎ 进口代收       |                                    |                      |   |
| ◎ 出口托收       |                                    | 单位名称*: 档泽鈴棍化偏侦柱      |   |
| ♥ 贸易融资       |                                    |                      |   |
|              |                                    | 融资类型*: 出口发票 (不通知) 融资 | • |
| 融资申请         | 1 甘土(土白                            |                      |   |
| 指令管理         | 1. 基本信息                            |                      |   |
| 补充业务资料       |                                    | 融资币种*: 港币            |   |
| 贸易融资查询/还款    |                                    | 融资金额*:               |   |
| 耐次由注意大       |                                    | 发票币种*: 港币            | ▼ |
| 融反中頃氾平       |                                    | 发 <b>一</b> 全额*•      |   |
| 表格下载         |                                    |                      |   |
| 押汇报表         |                                    | 发票天期*:               |   |

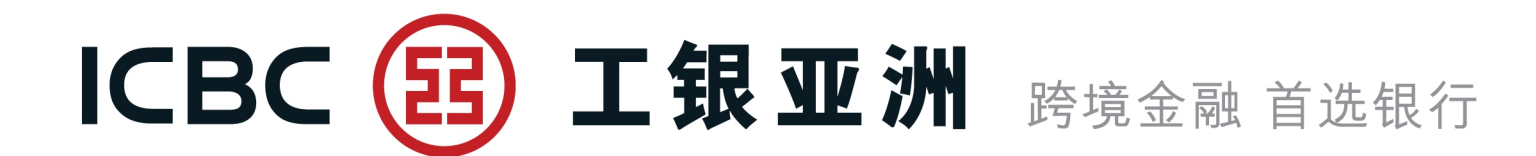

#### 融资申请

- 5、可上载所需文件数据,如发票、提单等。 注意:请先按[Browse]选取所需文件,然后再按[上传](仅接受不含密码保护的 BMP、DOC、DOCX、JPG、JPEG、PDF、PNG、XLS、XLSX格式文档)。 6、为避免已输入数据遗失,请在[提交]前先作[暂存]。
- 7、如需建立范本, 输入范本名称, 选择[存储范本及提交]。
- 8、须阅读并勾选融资条款及细则。

|            | Browse 上传<br>注意:单个附件大小不能超过20M,所有附件总大小不能超过200M             |
|------------|-----------------------------------------------------------|
| 附件*:       |                                                           |
|            | 注意:请上传附件                                                  |
| 联络人及电话号码*: |                                                           |
| 范本名称:      |                                                           |
|            | 本公司 (卖家) 已细阅、明白及同意出口发票融资申请之相关条款及细则。 <u>条款及细则 (只备英文版本)</u> |
|            | 暂存 提交 储存范本及提交                                             |

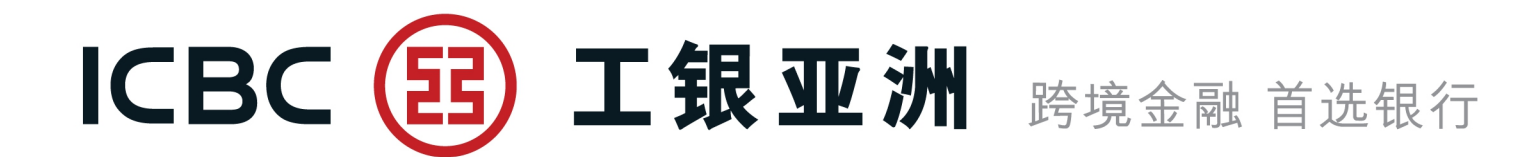

#### 指令管理

- 1、签批融资申请及补充业务数据指令。
- 2、提取已[暂存]指令进行处理。

| 单证与贸易融资   |   | 指令管理     |      |                |          |                     |          |                     |       |        |     |
|-----------|---|----------|------|----------------|----------|---------------------|----------|---------------------|-------|--------|-----|
| 进口信用证/单据  |   |          |      |                |          |                     |          |                     |       |        |     |
| 出口信用证     |   |          |      |                | 单位名称:    | 档泽鈴棍化僵侦柱            |          |                     |       |        |     |
| 进口代收      |   |          |      |                | 融资类型:    | 出口发票 (不通知) 融资       |          |                     |       |        |     |
| 出口托收      |   |          |      |                | 指令类型:    | 融资申请                | •        |                     |       |        |     |
| 贸易融资      |   |          |      |                | 状态:      | 🖌 提交成功 🛛 提交失败 🗸     | 2 等待授权   | ☑ 银行处理中             | 交     |        |     |
| 融资申请      |   |          |      |                | 查询时段:    | 2021-02-01 - 20     | 21-02-02 |                     |       |        |     |
| 指令管理      | • |          |      |                |          |                     |          |                     |       |        |     |
| 补充业务资料    |   |          |      |                |          | 豊肉                  |          |                     |       |        |     |
| 贸易融资查询/还款 |   |          |      |                |          |                     |          |                     |       |        |     |
| 融资申请范本    |   |          |      |                |          |                     |          |                     |       |        |     |
| 表格下载      |   | 指令编号     | 业务编号 | 提交人ID          | 指令类型     | 提交时间                |          | 融资类型                | 状态    | 银行反馈信息 | 操作  |
| 押汇报表      |   | AGG12848 |      | PATTYHE c 0110 | 融资由违     | 2021-02-02 17:17:00 | 41       | 1发票 (不通知) 融资        | 待提办   |        | 提示  |
| 融资查询      |   | 10012010 |      |                | ₩24<br>₩ |                     | ц,       | HARRE (TINEAH) HERR | ITTEX |        | JEX |
|           |   | AGG12847 |      | PATTYHF.c.0110 | 融资申请     | 2021-02-02 17:16:27 | 出        | コ发票 (不通知) 融资        | 等待授权  |        |     |

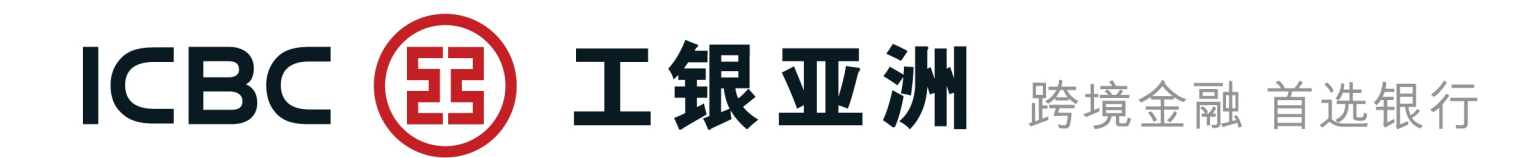

### 补充业务资料

- 1、对已提交融资申请指令补充文件数据。
- 2、使用该服务前请先与我行相关业务人员联络。

| 单证与贸易融资   | 单证与 | 贸易融资▶贸易 | 融资▶补充业务资料   |      |               |     |        |      |       |      |       | ⑦ 帮助信息      |
|-----------|-----|---------|-------------|------|---------------|-----|--------|------|-------|------|-------|-------------|
| 进口信用证/单据  |     |         |             |      |               |     |        |      |       |      |       | ii          |
| 出口信用证     | 补充  | 业务资料    |             |      |               |     |        |      |       |      |       |             |
| 进口代收      |     |         | 単           | 包公和: | 档泽鈴棍化僵侦柱      |     |        |      |       |      |       |             |
| ▶ 出口托收    |     |         | 晟           | 资类型: | 出口发票 (不通知) 融资 | ŧ   |        |      |       |      |       |             |
| 贸易融资      |     |         | 指令提         | 詨日期: | 2021-01-02    |     | -02-02 |      |       |      |       |             |
| 融资申请      |     |         |             |      | _             | _   |        |      |       |      |       |             |
| 指令管理      | •   |         |             |      | •             | 查询  | 重置     |      |       |      |       |             |
| 补充业务资料    | 1   | 旨令编号    | 融资类型        |      | 客户            |     | 客户编号   | 融资币种 | 融资金额  | 发票币种 | 发票金额  | 操作          |
| 贸易融资查询/还款 |     |         |             |      |               |     | _      |      |       |      |       |             |
| 融资申请范本    | A   | GG12836 | 出口发票(不通知)融资 | 档注   | 鋒鏡棍化僵侦柱       | 011 | 0      | 港币   | 12.00 | 港币   | 12.00 | <u>PUU0</u> |
| 表格下载      | A   | GG12832 | 出口发票(不通知)融资 | 档道   | ¥鈴棍化僵侦柱       | 011 | 0      | 港币   | 90.00 | 港币   | 90.00 | 附加          |

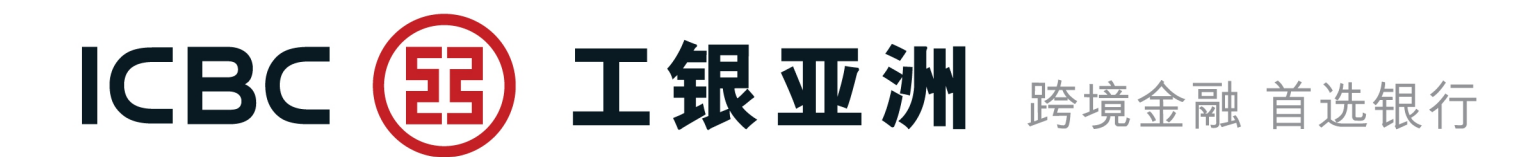

### 贸易融资查询/还款

查询融资相关信息及下载客户通知书。

| 单证与贸易融资    |                |      |      | 单位名称:      | XAXIXUX XUXLXIX | G MXTXRXAXS LXM |          |                  |       |     |          |           |
|------------|----------------|------|------|------------|-----------------|-----------------|----------|------------------|-------|-----|----------|-----------|
| ◎ 进口信用证/单据 |                |      |      | 融资编号:      |                 |                 |          |                  |       |     |          |           |
| ◎ 出口信用证    |                |      |      | 融资类型:      | 全部              |                 |          |                  |       |     |          |           |
| ◎ 进口代收     |                |      |      | 融资状态:      | 全部              |                 | •        |                  |       |     |          |           |
| ◎ 出口托收     |                |      |      | ⊙ 融资起息日:   | 2020-05-04      | iii 🗨 — 202     | 0-05-07  | ○ 最近融            | ·资起息日 | 30日 | •        |           |
| ♥ 贸易融资     |                |      |      | ○ 融资到期日:   | 2021-01-02      | iii 🗨 — 202     | 1-02-02  |                  |       |     |          |           |
| 融资申请       |                |      |      |            |                 | _               | _        |                  |       |     |          |           |
| 指令管理       |                |      |      |            |                 | 查               | 询        |                  |       |     |          |           |
| 补充业务资料     | 融资编号           | 融资类型 | 融资币种 | 融资金额       | 融资余额            | 起息日             | 到期日      | 相关业务编号           | 融资天数  | 状态  | 操作       |           |
| 贸易融资查询/还款  |                |      |      |            |                 |                 |          |                  |       |     |          |           |
| 融资申请范本     | CD302NLC000318 | 出口   | 港币   | 152,000.00 | 0.00            | 20200504        | 20201130 | OC302NNC000978   | 210   | 已还款 | 查看面函     | 还款        |
| 表格下载       | CD302NLC000319 | 出口   | 港币   | 136,000.00 | 136,000.00      | 20200504        | 20201126 | OC302NNC000979   | 206   | 已发放 | 查看面函     | <u>还款</u> |
| 押汇报表       | CD302NLC000320 | 出口   | 港币   | 204,000.00 | 204,000.00      | 20200504        | 20201130 | OC302NNC000980   | 210   | 已发放 | 查看面函     | <u>还款</u> |
| 融资查询       |                |      |      |            |                 |                 |          |                  |       |     |          |           |
|            | IF302LTC000859 | 进口   | 港币   | 100,327.79 | 0.00            | 20200507        | 20201005 | BR302NLB90293702 | 151   | 已还款 | <u> </u> | 还款        |
|            |                |      |      | 1-4 of 4   |                 |                 |          | << 1 → >>        |       |     |          |           |

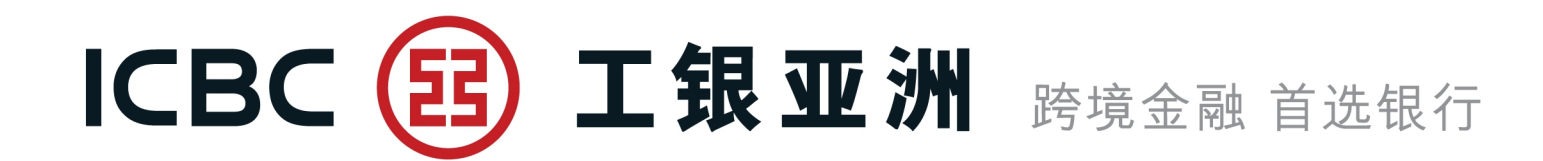

| ſ | 贸易融资查询/还款 |                | 四旦动姿杏海/还卖                       |
|---|-----------|----------------|---------------------------------|
|   |           |                | <b>久勿触久旦内/ 仁永</b><br>  1 捍 京融 密 |
|   |           |                |                                 |
|   | 融資編号:     | CD302NLC000319 |                                 |
|   | 融资类型:     | 出口             |                                 |
|   | 相关业务编号:   | OC302NNC000979 | 非银行工作日或非银行办公                    |
|   | 信用证编号:    |                | 工作时间(下午6时后)提                    |
|   | 記息日:      | 2020-05-04     | 之的融资还款申请,将顺延                    |
|   |           | 2020 11 20     | 至下一工作日办理。                       |
|   | 到約日:      | 2020-11-26     |                                 |
|   | 融资天数:     | 206            |                                 |
|   | 最后还款日期:   | 2020-08-28     |                                 |
|   | 融资币种金额:   | HKD 136,000.00 |                                 |
|   | 融资币种余额:   | HKD 136,000.00 |                                 |
|   | 预估利息金额:   | HKD 5,378.59   |                                 |
|   | 融资还款指示:   |                |                                 |
|   | 还款方式:     | ◉ 全部还款 ○ 部分还款  |                                 |
|   | 融资币种:     | НКД            |                                 |
|   | 偿还融资本金金额: | HKD 136,000.00 |                                 |
|   | □ 扣款账号:   |                |                                 |

27

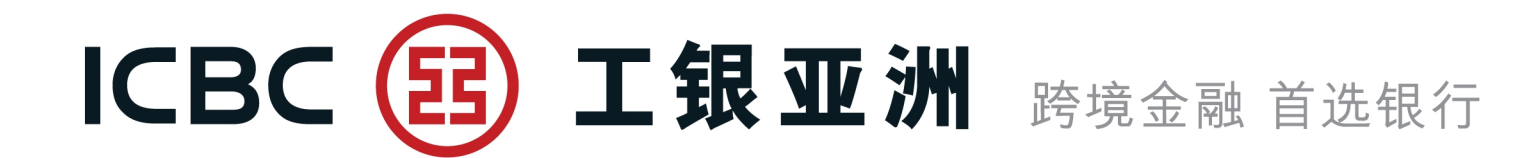

#### 融资申请范本

- 1、范本适用于进口发票融资、出口发票(不通知)融资及出口发票(通
- 知) 融资的申请。
- 2、网银用户可以建立个人常用范本,方便提交业务申请。
- 3、范本创建人可以对已建立的范本进行修改、删除、或提交申请。

| 单证与贸易融资    | 单证与贸易融资 ▶ 贸易融 | 资▶融资申请范本     |                                 |                           |    |              |                | ⑦ 帮助信息                                                                                                    |
|------------|---------------|--------------|---------------------------------|---------------------------|----|--------------|----------------|----------------------------------------------------------------------------------------------------|
| ◎ 进口信用证/单据 |               |              |                                 |                           |    |              |                | ić                                                                                                    |
| 🔊 出口信用证    | 融资申请范本        |              |                                 |                           |    |              |                |                                                                                                    |
| ◎ 进口代收     |               | 单            | 位名称*: XAXIXNXL EXEXT)           | XOXIXS (XOXSXLXDXTXDX XTX |    | •            |                |                                                                                                    |
| 💿 出口托收     |               | สี           | 这本名称:                           |                           |    |              |                |                                                                                                    |
| ♥ 贸易融资     |               | Ē            | ·资类型: 全部<br>进口发画融资              |                           |    |              |                |                                                                                                    |
| 融资申请       |               | 交易风          | 1手名称:<br>出口发票(不通知)<br>出口发票(通知)副 | 融资<br>统                   |    |              |                |                                                                                                    |
| 指令管理       |               |              |                                 |                           |    |              |                |                                                                                                    |
| 补充业务资料     |               |              |                                 |                           |    |              |                |                                                                                                    |
| 贸易融资查询/还款  | 范本名称          | 融资类型         | 交易对手名称                          | 最后更新日期时间                  |    |              | 操作             |                                                                                                    |
| 融资申请范本     | 777771        | 出口发票 (通知) 融资 | ewgegwe                         | 2021-01-31 14:37:30       | 杏沟 | 删除           | 修改             | 提立由法                                                                                                    |
| 表格下载       | 222221        |              | ewdedwe                         | 2021-01-51 14:57:50       | 田田 | <u>WYRSE</u> | <u>r&gt;RX</u> | THE REAL PROPERTY IN THE REAL PROPERTY INTO THE REAL PROPERTY INTO THE REAL PROPERTY INTO THE REAL PR |

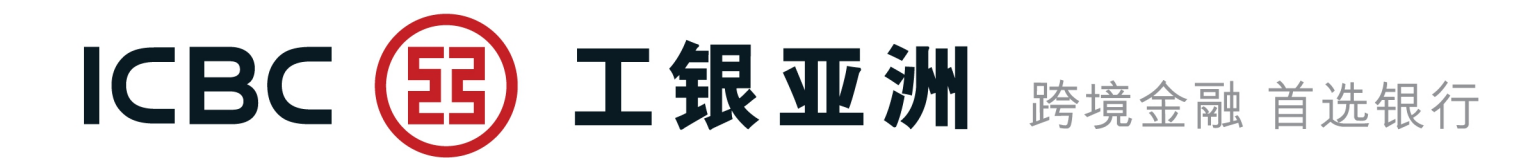

6. 表格下载

#### 下载与押汇业务相关的各类申请书。

| 单证与贸易融资    | > > 单证与贸易融资 > 表格下载 |
|------------|--------------------|
| ◎ 进口信用证/单据 |                    |
| ◎ 出口信用证    |                    |
| ◎ 进口代收     | 安国工業               |
| ◎ 出口托收     |                    |
| ◎ 贸易融资     |                    |
| 表格下载       |                    |
| 押汇报表       |                    |
| 融资查询       |                    |

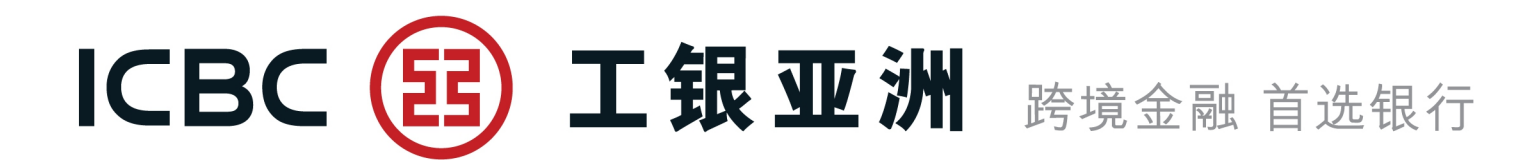

# 7. 押汇报表

#### 提供所有未闭卷的单证业务清单(不含当天数据)。

| 单证与贸易融资    |   | > > 贸易融资 > 对账单查询                                                                                                    | ]    |             |         |    |  |  |
|------------|---|----------------------------------------------------------------------------------------------------|------|-------------|---------|----|--|--|
| ◎ 进口信用证/单据 |   | 对账单查询                                                                                                    |      |             |         |    |  |  |
| ◎ 出口信用证    |   |                                                                                                    |      |             | 庇友      |    |  |  |
| ◎ 进口代收     |   | 请按"下载"以开启或存储电子结单之PDF档案                                                                                                    |      |             |         | •  |  |  |
| ◎ 出口托收     |   | 结单编号                                                                                                    | 结单种类 | 结单日期        | 状况      |    |  |  |
| ◎ 贸易融资     |   |                                                                                                    |      | 교수비전        |         |    |  |  |
| 表格下载       | • | 暂无数据                                                                                                    |      |             |         |    |  |  |
| 押汇报表       |   |                                                                                                    |      |             |         |    |  |  |
| 融资查询       |   |                                                                                                    |      | 【回首页】 【上一页】 | 【下一页】【返 | 回】 |  |  |
|            |   | <ul> <li>交易提示</li> <li>1.融资资料记录均截至前一个工作天。</li> <li>2.查阅户口结单内容,阁下的计算机必须装置Adobe Acrobat Reader软件(7.0版本或以上)。我们建议阁下提升Adobe Acrobat Reader至最新版本以阅览电子结单。</li> <li>3.请勿在公用或公共电脑(例如可供上网的咖啡室或公共图书馆内的电脑)浏览或下载电子结单。</li> <li>4.若PDF档案未能显示中文字体,请透过Adobe网页免费下载繁体中文字库。</li> </ul> |      |             |         |    |  |  |

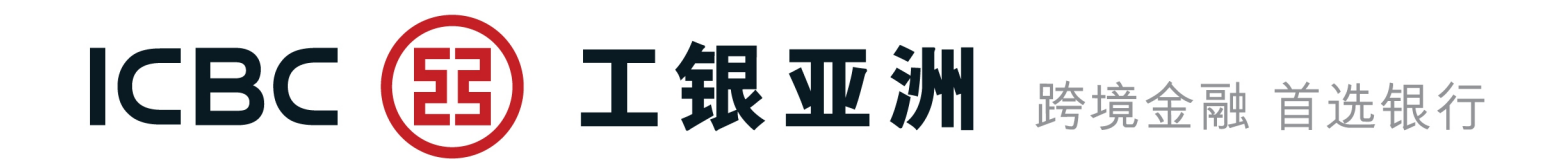

# 三、常见问题

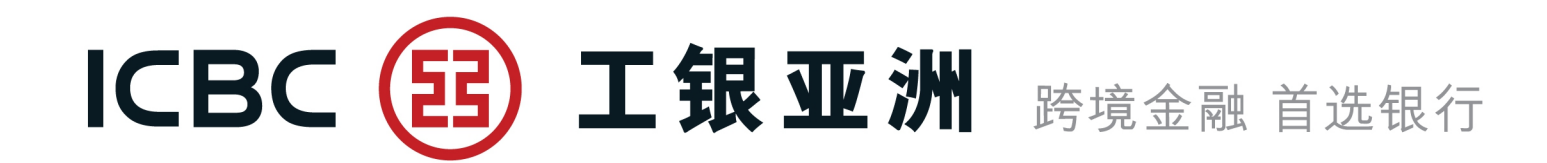

1、如何申请使用网银单证与贸易融资功能?

答:可在我行门户网站 http://www.icbcasia.com >主页> e 工具>表格下载>商业理财 服务表格>企业网上银行服务表格<企业网上银行服务申请表> / <企业网上银行服务变 更表> ,填好表格后交分行办理 。

2、同一间公司是否可以开立多个用户ID并设置不同的权限,如:一个员工只有查询的权限,没有经办和签批权,另一名员工同时具有查询、经办和签批的权限? 答:可以,我行网银单证与贸易融资功能支持同一间公司开立多个用户ID,而且所有ID 都具有查询权限,同时,您还可以单独为某个用户ID设置/查询/经办/签批/经办及签批/ 的权限。

3、[暂存]一笔信用证或改证申请后,在哪个菜单下可以找回这笔业务继续操作? 答:进入[进口信用证/单据]菜单,在[查询待处理的开证/改证记录]中,查到该笔业务并 继续操作。

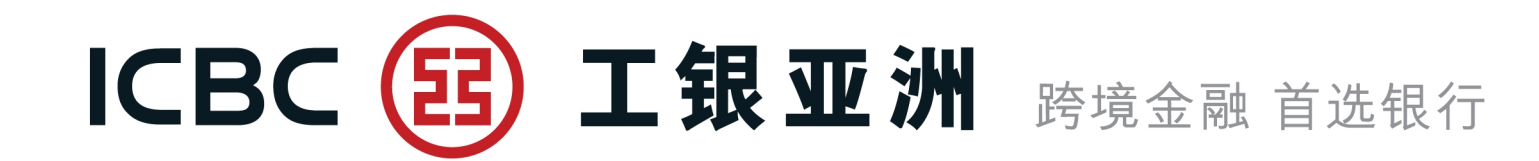

# 谢谢!